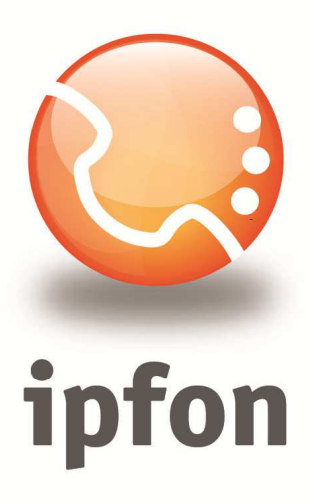

# Cisco SPA1xx (SPA112, SPA122)

nstrukcja Konfiguracj

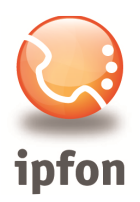

## 1. Logowanie się do systemu ipfon24

Aby zalogować się do systemu należy wejść na <u>https://ipfon24.ipfon.pl</u> i zalogować się podające login wybrany podczas rejestracji oraz hasło otrzymane w emailu od ipfon z potwierdzeniem aktywacji usług

# 2. Parametry usługi niezbędne do konfiguracji

Po zalogowaniu się do ipfon24, należy z lewego menu wybrać **<Użytkownicy**>, a następnie kliknąć na ikonkę **<Instrukcja konfiguracji**>

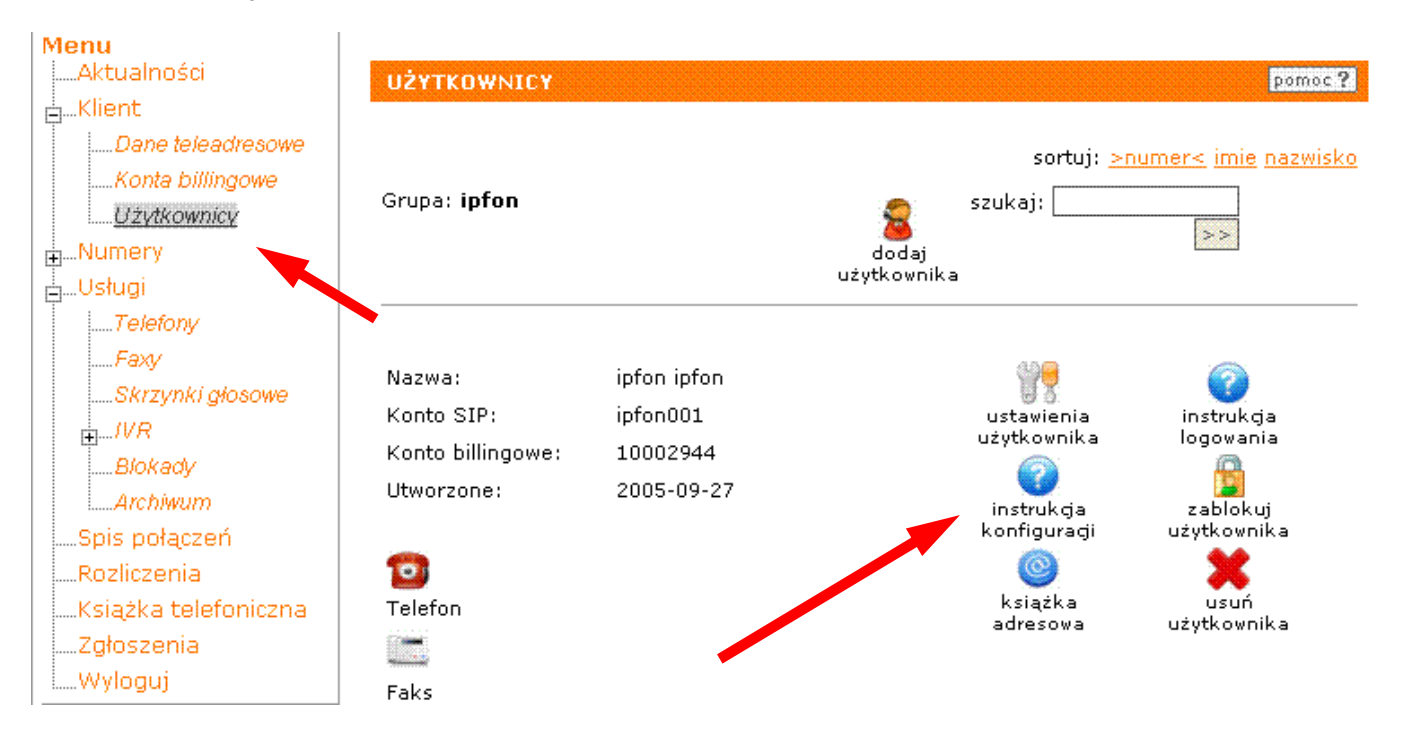

## 3. Instrukcji Konfiguracji

Po kliknięciu na <**Instrukcja** Konfiguracji>, wyświetlą się dane o Twoim koncie SIP.. Najważniejsze parametry do ustawienia znajdziesz w tej części:

| gurację urządzeń należy przeprowadzić wyk | orzystując następujące param |
|-------------------------------------------|------------------------------|
| Proxy/ SIP server/ Outbound Proxy:        | sip.ipfon.pl                 |
| Register Expires:                         | 3600 sekund                  |
| NAT Keep Alive*:                          | YES                          |
| User ID / konto SIP:                      | ipfon001                     |
| Password / hasło konta SIP **:            | ZAKODOWANE                   |
| Preferred Codec / Preferred Vocoder:      | G726-32                      |

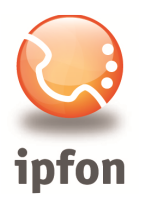

## 4. Instalacja bramki

Podłącz bramkę do sieci internetowej, do portu PHONE1 włącz aparat telefoniczny i podłącz bramkę do zasilania. Jeśli Twoja sieć posiada DHCP (automatyczne pobieranie ustawień sieci), to przejdź do kroku IIa. Jeśli sieć nie obsługuje DHCP, to przejdź do kroku IIb.

#### Krok IIa – aktywne DHCP

Jeśli wszystko jest w porządku, to na bramce zapaliły się na pierwsze dwie diody (power i internet). Podnieś słuchawkę telefonu (nie będzie słychać sygnału), wybierz kod \*\*\*\*, usłyszysz "Configuration menu", wprowadź kod **110#** i spisz adres IP, jaki został przydzielony bramce.

Na komputerze pracującym w tej samej podsieci (przyłączonego do tego samego routera co bramka) otwórz przeglądarkę internetową i wejdź na adres: <u>http://adres\_ip\_bramki</u> (uzupełnij go o adres uzyskany poprzez kod 110#).

Z uwagi na błąd w oprogramowaniu w wersji 1.0.1. **użyj do pierwszej konfiguracji przeglądarki Internet** Explorer lub Google Chrome.

Nie używaj Mozilla Firefox, gdyż nie wszystkie elementy menu będą widoczne.

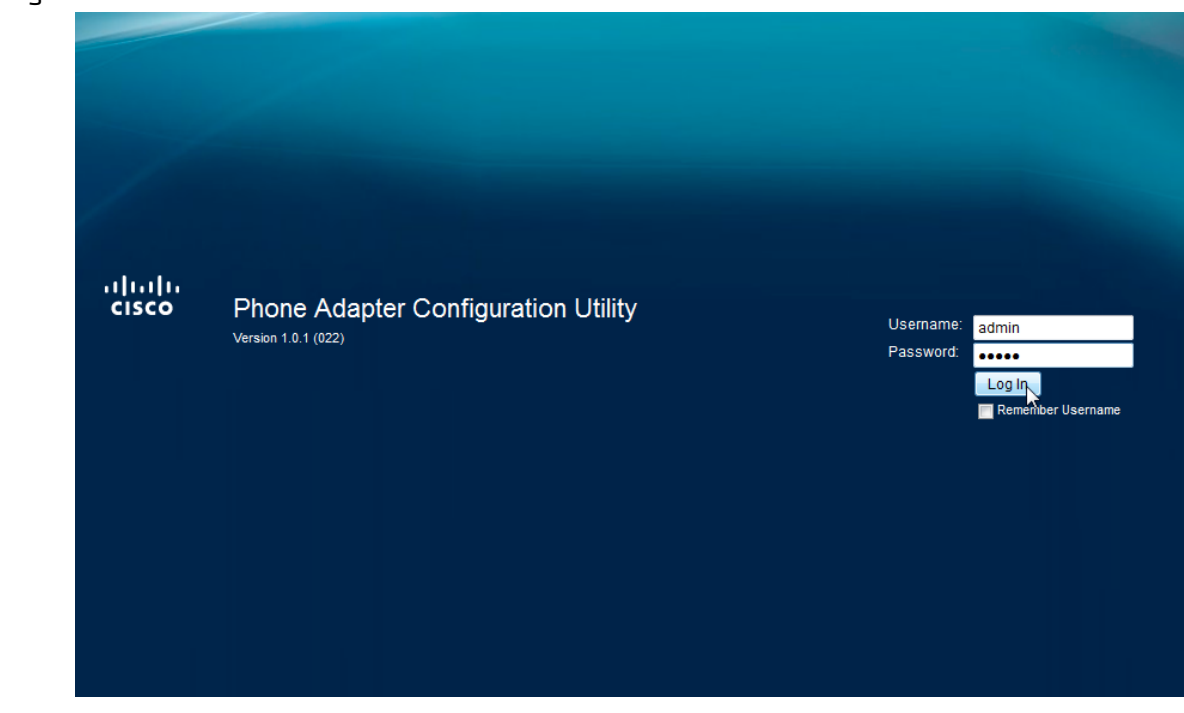

Domyślne dane do logowania to:

login: admin hasło: admin

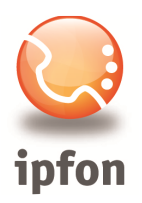

#### Krok IIb – nieaktywne DHCP

Po podłączeniu bramki powinna świecić się pierwsza dioda (power). Nie będzie słychać sygnału. Wpisz **\*\*\*\*** usłyszysz "Configuration menu", następnie **101#** i **0#**, a następnie **1** (deaktywacja DHCP). Teraz naciśnij **111#** i wprowadź adres IP, jaki chcesz nadać bramce (odpowiednikiem kropki jest \*) i naciśnij **#**. Następnie zapisz ustawienie naciskając **1**. Dalej ustaw maskę. Naciśnij **121#** i wprowadź adres maski i naciśnij **#**, następnie zapisz ustawienie naciskając **1**. Ustaw bramę wybierając **131#** i wprowadź adres bramy, naciśnij **#**, następnie zapisz ustawienie naciskając **1**.

### 5. Aktualizacja oprogramowania (firmware) bramki.

Z uwagi na błędy w oprogramowaniu bramki w wersji 1.0.1 (firmware) koniecznie dokonaj jego aktualizacji. Aktualną wersję firmware wyświetlany jest w zakładce *Quick Setup* 

| cisco Pho   | one Adapter Config  | uration Utility | 6                         | admin(Admin) Log Out About Help |
|-------------|---------------------|-----------------|---------------------------|---------------------------------|
| Quick Setup | Network Setup Voice | Administration  | Status                    |                                 |
| Quick Setup | Quick Se            | tup             |                           |                                 |
|             | System Info         | ormation        |                           |                                 |
|             | Name                |                 | Value                     |                                 |
|             | Model:              |                 | SPA112, 2 FXS             |                                 |
|             | Hardware V          | ersion:         | 1.0.0                     |                                 |
|             | Boot Versio         | n:              | 1.0.1 (Jul 8 2011 - 15:33 | :57)                            |
|             | Firmware W          | ersion          | 1.0.1 (022) Aug 1.2011    |                                 |
|             | Recovery Fi         | rmware:         | 1.0.1 (005)               |                                 |
|             | WAN MAC A           | ddress:         | 30:E4:DB:72:AE:20         |                                 |
|             | Host Name           | :               | SPA112                    |                                 |
|             | Domain Na           | me:             | inotel.pl                 |                                 |
|             | Serial Num          | ber:            | CBT1533044P               |                                 |
|             | Current Tim         | ie:             | Wed, 13 Jun 2012 10:20    | :55                             |

Przed dalszą konfiguracją bramki zalecamy aktualizację jej oprogramowania do najnowszej wersji.

Pobierz ze strony <u>http://www.nomadic.com.pl/webpage/firmware.html</u> na swój komputer najnowszą wersję firmware dla urządzenia Cisco SPA 1xx (112, 122). Będzie on w formacie np.:

http://cfg.ipfon.pl/firmware/SPA1xx\_1.1.0\_011.bin

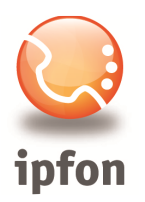

Po ściągnięciu pliku wejdź w **Administration**, z menu po lewej stronie wybierz **Firmware Upgrade**, następnie wskaż miejsce zapisu pobranego wcześniej pliku i kliknij **Upgrade**.

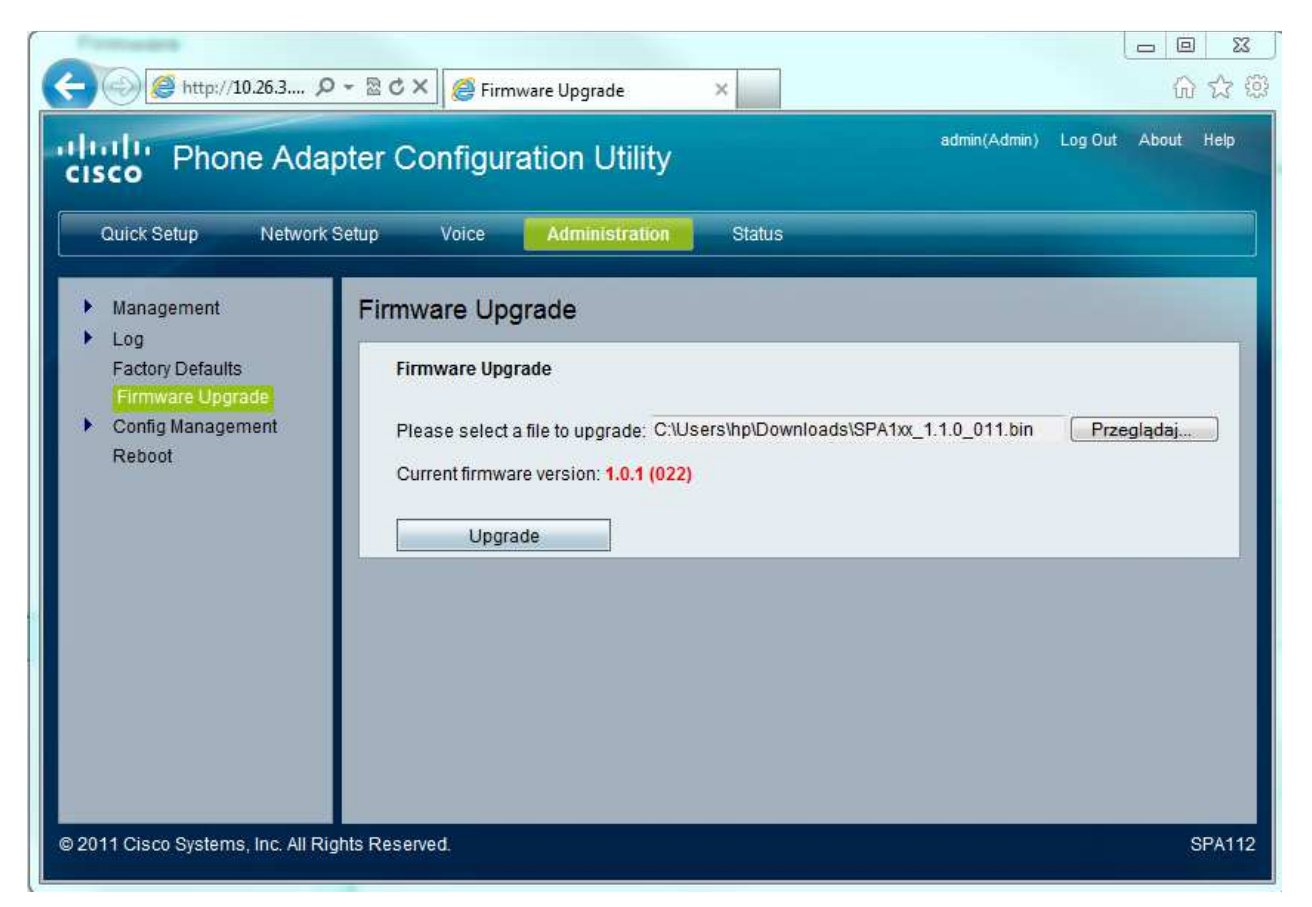

Urządzenie dokona aktualizacji oprogramowania. Cały proces może trwać nawet do 10 minut i podczas niego bramka będzie migać diodą Power. Proszę **nie przerywać procesu aktualizacji**.

## 6. Konfiguracja bramki szablonem IPFON

Dla najlepszego komfortu korzystania z urządzenia i łatwiejszej konfiguracji, zalecamy wykorzystanie szablonu konfiguracyjnego IPFON. Zmienia on szereg parametrów (m. in. czas, sygnały tonowe, schemat wybierania numerów), które są opcjonalne, a zdecydowanie poprawiają jakość użytkowania urządzenia.

Aby skorzystać z tego szablonu wystarczy uruchomić poniższy link z komputera podłączonego do tego samego routera co bramka

http://adres\_IP\_bramki/admin/resync?http://cfg.ipfon.pl/ipfon/\$PN/init.xml

(np. http://192.168.1.105/admin/resync?http://cfg.ipfon.pl/ipfon/\$PN/init.xml)

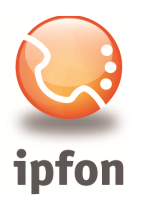

## 7. Konfiguracja konta SIP w urządzeniu

Po wykonaniu powyższych kroków panel konfiguracyjny bramki jest poprawnie ustawiony do pracy w sieci IPFON. Ostatnią czynnością jest wprowadzenie unikalnych danych twojego konta SIP, o których mowa jest w kroku 3.

| ck Setup Quick Setup                                               |                                                     |
|--------------------------------------------------------------------|-----------------------------------------------------|
|                                                                    |                                                     |
| Line 1                                                             |                                                     |
| Proxy: sip.ipfon.pl                                                |                                                     |
| Display Name:                                                      | User ID: nazwa_konta_SIP                            |
| Password: haslo_konta_SIP                                          |                                                     |
| Dial Plan: (P5<:hotline>[[1-9]xxxxxxxxxxxxxxxxxxxxxxxxxxxxxxxxxxxx | 00000 0000000x. 920[1-9]x0000000x 90[1-9]x0000000x) |
| Line 2                                                             |                                                     |
| Proxy: sip.ipfon.pl                                                |                                                     |
| Display Name:                                                      | User ID:                                            |
| Password:                                                          |                                                     |
| Dial Plan: (P5<:hotline>[[1-9]xxxxxxxxxxxxxxxxxxxxxxxxxxxxxxxxxxxx | 00000 00000000. 920[1-9]000000000 90[1-9]00000000)  |
|                                                                    |                                                     |

W pole User ID należy wpisać nazwę kont SIP. W polu Password – hasło konta SIP.

Proszę uważać, by podczas kopiowania/wklejania przed lub za właściwym hasłem nie znalazł się niepotrzebny znak spacji.

Bramki Cisco SPA112/122 umożliwiają skonfigurowanie dwóch niezależnych kont (Line 1 i Line 2).